## HINWEIS:

Die nachfolgend beschriebenen Funktionen stehen nur in der Vollversion zur Verfügung!

Die Daten der Waage können in das Programm importiert werden.

Bitte beachten Sie, dass beim Import die in den einzelnen Tabellen vorhandenen Daten gelöscht und mit den importierten Daten überschrieben werden.

Die Kommunikation mit der Waage muss funktionieren, eventuell die Kommunikation prüfen:

Waagenkonfiguration > Ändern dann Button [Prüfen]

## 1.1 Vorbereitung im Programm

| 🏦 LMX500 Editor für Dibal 500-Serie                                                                                                    |            |
|----------------------------------------------------------------------------------------------------|------------|
| Datei Extras Registrierung ?                                                                                                    |            |
| Kommunikation mit der Waage                                                                                                    |            |
| Image: Constraint of the second second s |            |
| Aufträge                                                                                                    | Waagen     |
| alle Artikel senden                                                                                                    | ☑ Waage 01 |
| 🗖 geänderte Artikel senden                                                                                                    |            |
| Sektionen senden                                                                                                    |            |
| 🗖 alle Etikettenformate senden                                                                                                    |            |
| Tara senden                                                                                                    |            |
| Etikettentexte senden                                                                                                    |            |
| Bontexte senden                                                                                                    |            |
| Mehrwertsteuer senden                                                                                                    |            |
| Konfiguration senden                                                                                                    |            |
| Zahlungsarten senden                                                                                                    |            |
| Tastatur senden                                                                                                    |            |
| Logos senden                                                                                                    |            |
| Verkäufer senden                                                                                                    |            |
| Barcode EAN13 senden                                                                                                    |            |
| ☑ Datensicherung Waage                                                                                                    |            |
| Transaktionen auslesen                                                                                                    |            |
|                                                                                                    |            |

Button [Übertragen], dann "Datensicherung Waage" und "Waage 01" selektieren.

An der Waage **[Menü]** drücken und **5 3 5** dann **Senden** wählen und danach sofort Im Programm den Button **[Ausführen]** drücken

## 1.2 Daten importieren

Menü > Extras > Daten aus Datei importieren

| LMX LM                                                                                                    | X500 E                                                                                                    | ditor                                                                              | für l                                                   | Dibal                                    | 500-S              | erie   |             |
|----------------------------------------------------------------------------------------------------|----------------------------------------------------------------------------------------------------|------------------------------------------------------------------------------------|---------------------------------------------------------|------------------------------------------|--------------------|--------|-------------|
| Datei                                                                                                    | Extras                                                                                                    | Regist                                                                             | rierun                                                  | ig ?                                     |                    |        |             |
|                                                                                                    | Einst<br>Date<br>Syste<br>Date<br>Expo<br>Date<br>Verze                                                                                                    | ellunge<br>mbanke<br>mmeni<br>n aus D<br>n aus D<br>n Dale<br>n in Dal<br>eichniss | n<br>in sich<br>i)<br>iatei in<br>nbank<br>tei exp<br>e | ern<br>nportier<br>:en für :<br>portiere | ren<br>Suppor<br>n | t<br>► | prschau uni |
| <mark>2R</mark> LMX<br>Datei E                                                                                                    | 500 Edit                                                                                                    | p <b>r für</b> l<br>jistrierur                                                     | Dibal<br>ng ?                                           | 500-Se                                   | rie                | _      |             |
| Daten a                                                                                                    | aus Date                                                                                                    | i impol                                                                            | rtiere                                                  | n                                        |                    |        |             |
| Datenta         D02         D05         D12         D13         D14         D15         D17         D18         D14         D15         D17         D20         D21         D17         D20         D21         D20         D21         D20         D21         D20         D21         D20         D21         D20         D21         D20         D21         D22         D23         D24         D25         D26         D291         WA00 | <ul> <li>Delle</li> <li>Etiketteni</li> <li>Artikel</li> <li>Mehrwert</li> <li>Sektioner</li> <li>Etiketteni</li> <li>Tara</li> <li>Verkäufe</li> <li>Logos</li> <li>Barcode</li> <li>Bontexte</li> <li>Zahlungs</li> <li>Tastature</li> <li>Waager</li> </ul> | exte<br>steuer<br>ormate<br>EAN13<br>art<br>n<br>nkonfigu                          | ration                                                  |                                          |                    |        |             |
|                                                                                                    | A <u>b</u> brechen                                                                                                    |                                                                                    | Ir                                                      | nportiere                                | n                  |        |             |

Zu importierende Datentabellen wählen und [Importieren] drücken

| LMX5-Datei im                                        | portieren                                                                                                    |                                                                                                    | ? 🗙                     |
|------------------------------------------------------|----------------------------------------------------------------------------------------------------|----------------------------------------------------------------------------------------------------|-------------------------|
| <u>S</u> uchen in:                                   | C LMX5                                                                                                    | 💌 🔶 🖻 🖛                                                                                                    |                         |
| Zuletzt<br>verwendete D<br>Desktop<br>Eigene Dateien | Backup<br>Code 128<br>Daten<br>Dibalcom<br>Dokumente<br>Export<br>Fricke<br>Help<br>Mort 1<br>KAS<br>Cogo<br>Office | <ul> <li>□ reports</li> <li>□ STANDARD1</li> <li>□ Std</li> <li>□ Test</li> <li>□ TestImp</li> <li>□ WS</li> <li>■ fricke-plu.dat</li> <li>■ kas.dat</li> </ul> |                         |
| Netzwerkumgeb<br>ung                                 | Datei <u>n</u> ame:<br>Datei <u>t</u> yp:                                                                           | ✓     ✓       LMX5-Dateien (*.dat)     ✓       ✓     Abt       ✓     Schreibgeschützt öffnen                                                                    | <u>(fnen</u><br>prechen |

Das Verzeichnis "Backup" [Öffnen]

| LMX5-Datei im                                        | portieren                                                                                                    |                                                                                                    | ? 🔀                                                                                                    |  |  |
|------------------------------------------------------|----------------------------------------------------------------------------------------------------|----------------------------------------------------------------------------------------------------|----------------------------------------------------------------------------------------------------|--|--|
| <u>S</u> uchen in:                                   | Backup                                                                                                    | • • •                                                                                                    | 🗢 🗈 📸 📰 •                                                                                                    |  |  |
| Zuletzt<br>verwendete D<br>Desktop<br>Eigene Dateien | 20121213-131630<br>20121213-154333<br>20121219-171931<br>20121219-172233<br>20121223-191232-Support<br>20121226-220250-Scale<br>20121227-111952-Scale<br>20121228-133617-Scale<br>20121228-153138-Scale<br>20121230-111649<br>20121230-120110-Scale<br>20121230-200947 | 20121230-201421-5cale<br>20121230-201656<br>20121230-210129<br>20130101-154152<br>20130101-154418<br>20130101-154735<br>20130101-154910<br>20130101-162441<br>20130101-222046<br>20130101-222046<br>20130107-091507<br>20130111-170544<br>20130119-170704 | 20130121-093606<br>20130121-093721<br>20130121-093752<br>20130121-093807<br>20130121-094100<br>20130121-094113<br>20130121-094158<br>20130228-160550<br>20130228-160550<br>20130228-161541<br>20130228-161541<br>20130417-142356<br>20130417-144103 |  |  |
| Arbeitsplatz<br>Arbeitsplatz                         | Dateiname: CMX5-Date                                                                                                    | 20130119-170704<br>20130120-184426<br>sien (*.dat)<br>geschützt öffnen                                                                                                    | 20130417-144103     20130417-144711                                                                                                    |  |  |

Das neueste Verzeichnis mit – Scale wählen und [Öffnen] (Der Verzeichnisname ist als Datum/Uhrzeit kodiert).

| LMX5-Datei im                      | portieren           |                           |   |         | ? 🔀                     |
|------------------------------------|---------------------|---------------------------|---|---------|-------------------------|
| <u>S</u> uchen in:                 | 20121226-22         | 20250-Scale               | • | 🗢 🗈 💣 🎰 |                         |
| Zuletzt<br>verwendete D<br>Desktop | ▶ rx.dat            |                           |   |         |                         |
| igene Dateien                      |                     |                           |   |         |                         |
| Arbeitsplatz                       |                     |                           |   |         |                         |
| <b>S</b>                           | Datei <u>n</u> ame: | rx.dat                    |   | •       | <u> Ŭ</u> <u>f</u> fnen |
| Netzwerkumgeb                      | Datei <u>t</u> yp:  | LMX5-Dateien (*.dat)      |   | -       | Abbrechen               |
| ung                                |                     | 🔲 Schreibgeschützt öffnen |   |         |                         |

Die Datei rx.dat [Öffnen].

Danach werden die Daten eingelesen.

Kontrollieren Sie bitte die eingelesenen Daten bevor Sie diese wieder an die Waage senden.